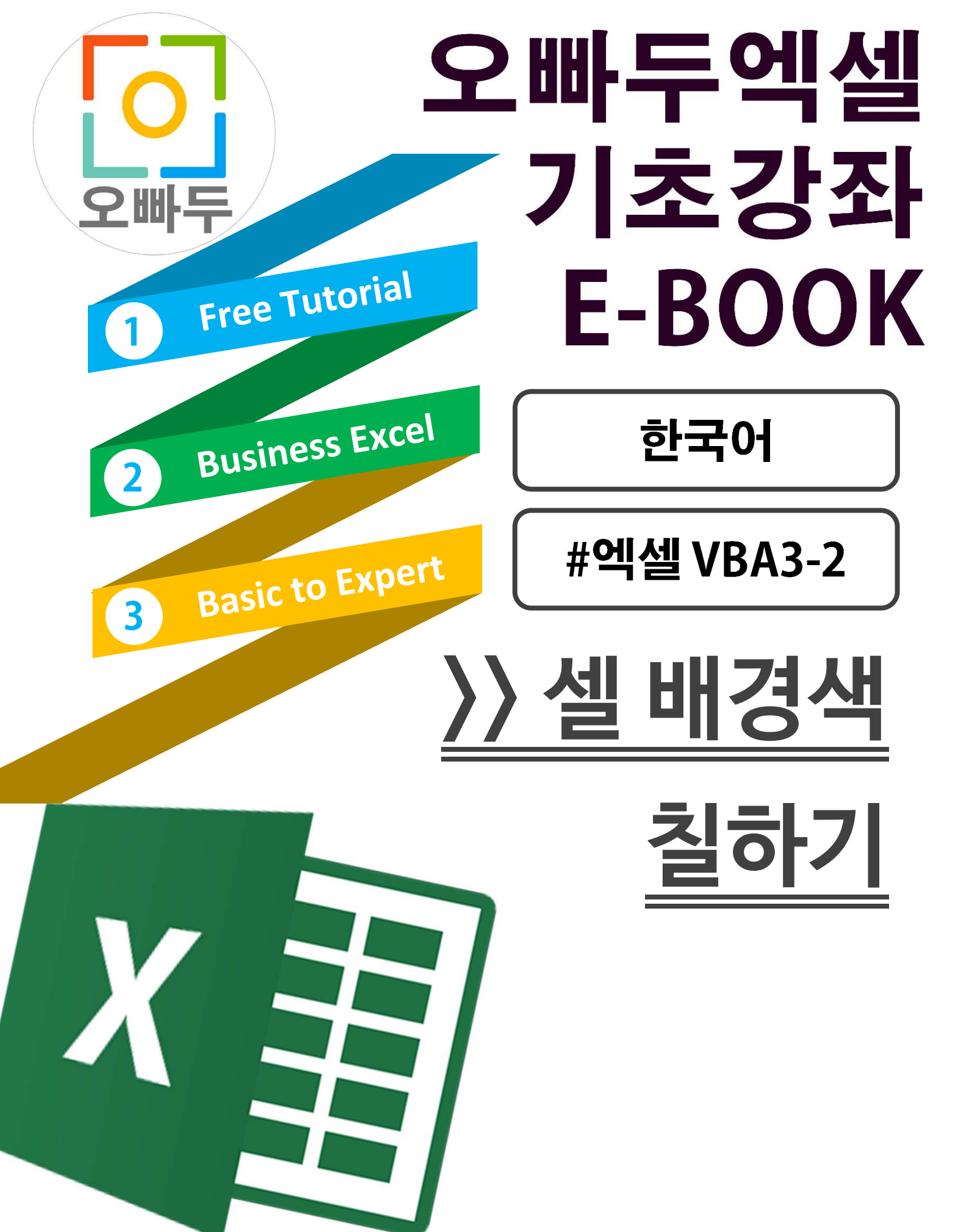

Copyrightⓒ2018 by 오빠두. All pictures cannot be copied without permission.

## 1. 엑셀 개발도구 설정하기

엑셀 개발도구 설정하는 방법은 아래 링크를 참고하세요.

http://www.oppadu.com/엑셀-vba-예제/개발도구-설정

## 2. 매크로 녹화하기

개발도구를 활성화하였으면, 매크로 녹화버튼을 클릭하여 매크로를 녹화합니다.

매크로 녹화를 하는 방법은 크게 2 가지가 있습니다.

## 2-A. 개발도구 탭

상단의 개발도구 탭을 클릭하면, 좌측에 [매크로녹화]버튼이 있습니다.

| AutoSave 💿 Off 🔚 🥱 - 📌 - 💺                   |                             |                                |                    |
|----------------------------------------------|-----------------------------|--------------------------------|--------------------|
| File Home Insert Draw Pag                    | e Layout Formulas           | Data Review View               | Developer H        |
| Visual Macros<br>Basic<br>Code               | Add-<br>ins Add-ins Add-ins | Insert Design<br>Mode Run Dial | es<br>de<br>Source |
| $\boxed{ D8    :  \times  \checkmark  f_x }$ |                             | Controis                       |                    |

## 2-B. 좌측하단 상태 창

매크로 개발도구를 활성화하면 엑셀의 좌측하단 상태창에 조그만 매크로녹화 버튼이 나타납니다.

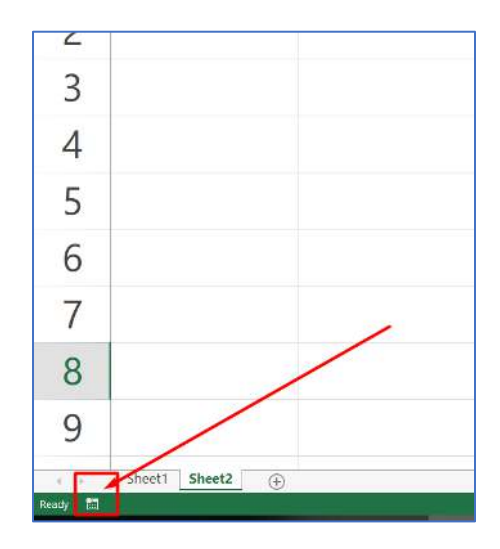

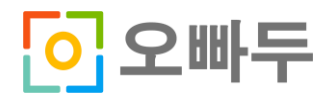

## 3. 기록된 명령문 **확**인하기

매크로 녹화버튼을 클릭한 뒤 아래의 동작을 녹화합니다.

A. 아무 범위나 선택한 뒤 셀 배경색을 빨간색으로 변경합니다.

B. 아무 범위나 선택한 뒤 셀 배경색을 노란색으로 변경합니다.

C. 배경색을 변경한 범위를 다시 선택한 뒤 채우기 없음으로 배경색을 지웁니다.

D. 매크로 녹화를 중단하고 ALT + F11 키를 눌러 기록된 매크로를 확인합니다.

위 동작을 녹화한 뒤 VBA 편집창을 확인하면 아래와 같이 길게 매크로가 입력된 것을 볼 수 있습니다.

|   | Sub 셀배경색상변경()                                                                                                    |
|---|----------------------------------------------------------------------------------------------------|
|   | ¦ 셀배경색상변경 매크로                                                                                                    |
|   |                                                                                                    |
|   | <pre>Range("D5:D10").Select<br/>With Selection.Interior<br/>.Pattern = xlSolid<br/>.PatternColorIndex = xlAutomatic<br/>.Color = 255<br/>.TintAndShade = 0<br/>.PatternTintAndShade = 0<br/>End With<br/>Range("E5:E10").Select<br/>With Selection.Interior<br/>.Pattern = xlSolid<br/>.PatternColorIndex = xlAutomatic<br/>.Color = 65535<br/>.TintAndShade = 0<br/>.PatternTintAndShade = 0<br/>End With<br/>Range("D5:E10").Select<br/>With Selection.Interior<br/>.Pattern = xlNone<br/>.TintAndShade = 0<br/>.PatternTintAndShade = 0<br/>.PatternTintAndShade = 0<br/>End With<br/>Range("E6").Select</pre> |
| - | End Sub                                                                                                    |

기록된 매크로를 보면, with 문 사이로 똑같은 속성들이 나열되어 있는 것을 볼 수 있습니다. 그리고 다른 속성(예: Pattern, TintAndShade, 등)의 값은 똑같은데, Range.Interior.Color 속성만 다른 것을 볼 수 있습니다. 또한 마지막 동작으로 셀 배경색을 '채우기없음'으로 하였더니 Color 속성이 녹화되지 않았습니다.

따라서,

Range.Interior.Color 속성은 배경색을 나타내는 속성이구나!

라고 이해할 수 있으셔야 합니다.

Range.Interior.Color 속성의 자세한 내용은 영상강의에서 자세히 설명드렸습니다.

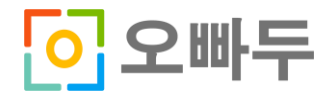

# 4. 명령문 작성하기

모듈에 아래와 같이 명령문을 추가해줍니다.

Sub BG\_Red()

Dim WS As Worksheet Dim Rng As Range

Set WS = ThisWorkbook.Worksheets("Sheet1")
Set Rng = WS.Range("A1:A10")

Rng.Interior.Color = vbRed

End Sub

명령문을 작성한 뒤, 명령문 아무곳이나 클릭하고 키보드 F5 키를 입력하여 코드를 실행합니다.

Sheet1 의 A1:A10 범위가 빨간색으로 변한 것을 확인할 수 있습니다.

또는 시트상에서 원하는 범위를 선택하여 사용자지정범위로 설정한 뒤, VBA 명령문의 범위로 입력해주면 아래와 같이 "하트"와 같은 원하는 범위의 배경색만 지정해서 변경할 수 있습니다.

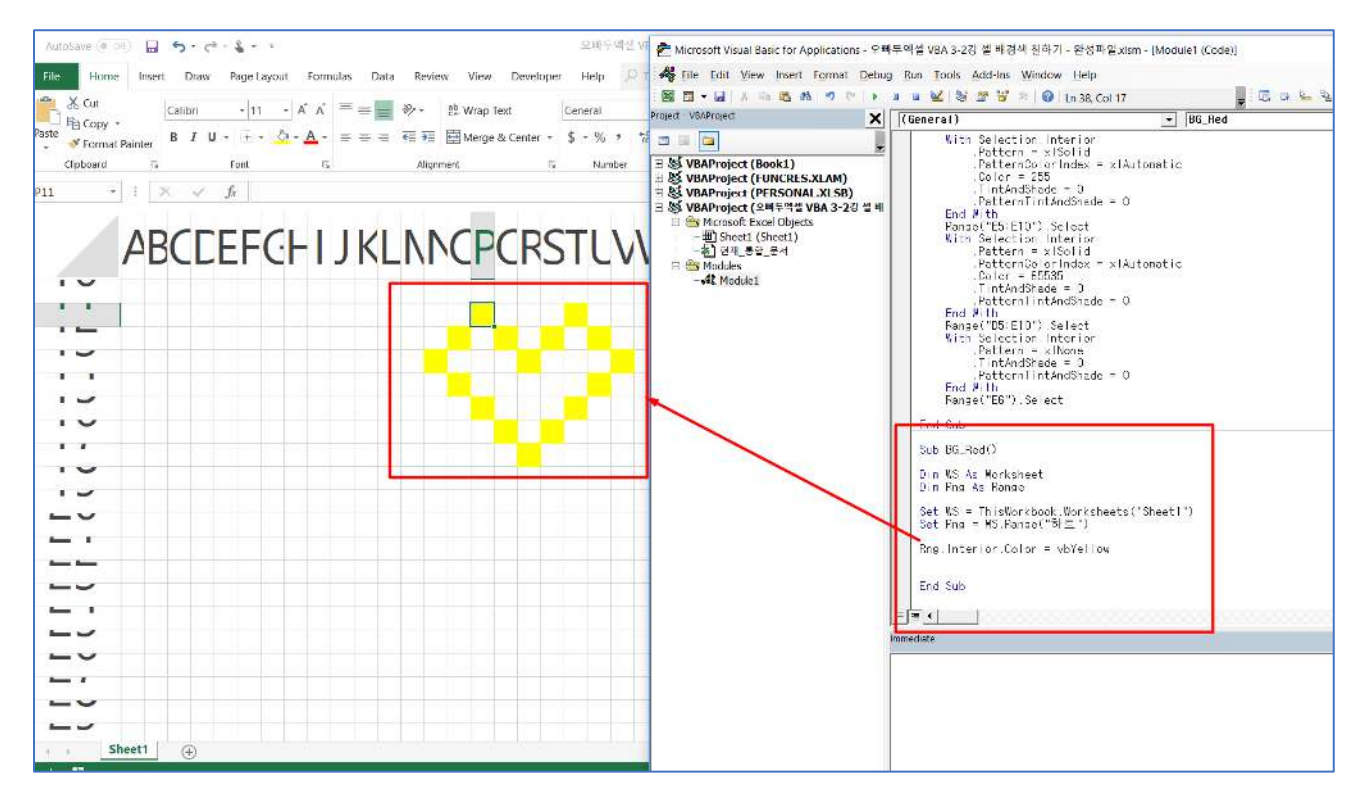

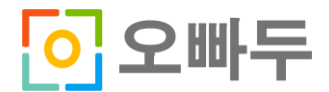